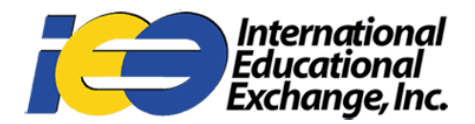

## How to Submit a Claim: Step by Step Guide

1. Go to hccmis.com/downloads, then click on "Claimant's Statement".

If you are submitting a claim for a Short Term Medical Plan (STM) please select your state before downloading the appropriate form(s).

If you experience multiple illnesses, please submit a claim form for each illness. For example, if you experience a sinus infection and suffer later from gastrointestinal issues, you will need to submit two claim forms.

Depending on your claim, you may also need one or more of the following forms:

**Non-U.S. Claim Form** - If you are submitting a claim outside the United States, please fill out and include the Non U.S. Claim Form

Dental Claim Form - Submit if you have a claim that requires dental care

**Accident Questionnaire** - Submit in addition to your claim form if you were injured during an accident (such as falling, sports injury, motor vehicle accident, etc.)

**Trip Cancellation Series** - Submit if you purchased Trip Cancellation coverage and experienced an unexpected situation involving your trip.

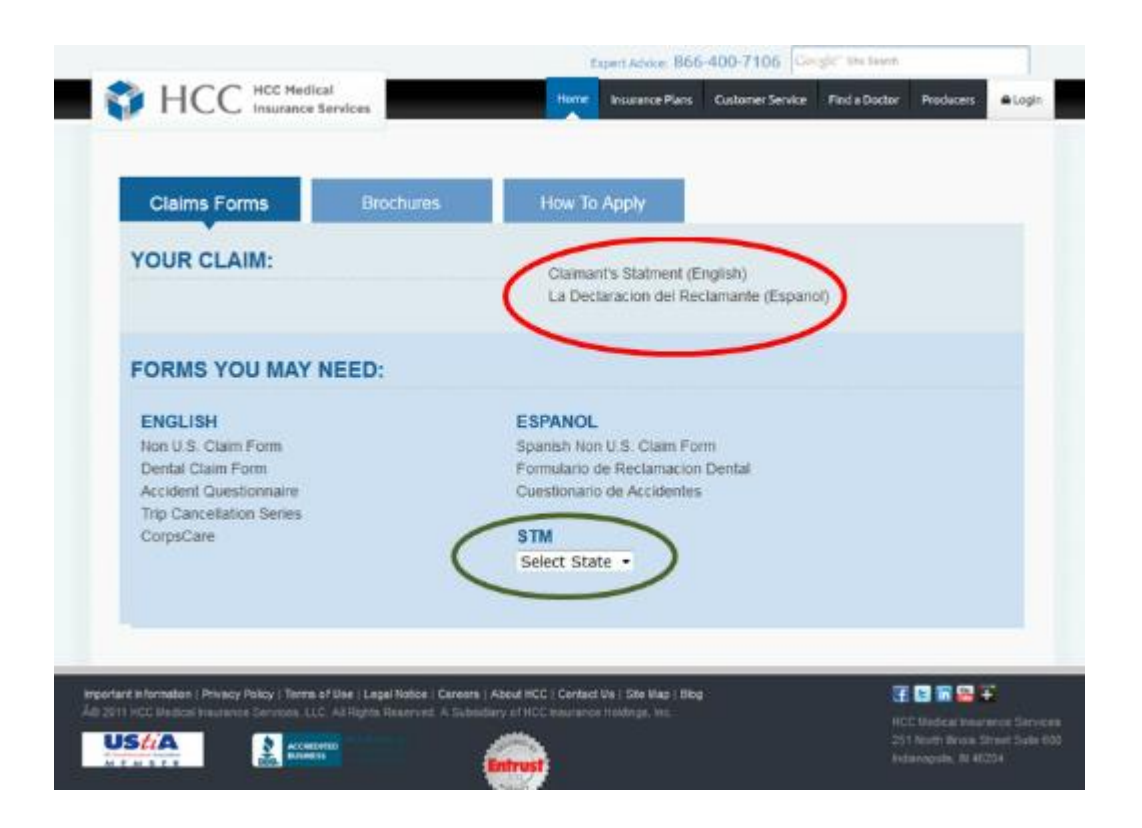

2. When the claimant's statement (or other form) is open, click the download button in the top right hand corner. It will look like a piece of paper with an arrow pointing down as shown below:

| TRV BUS/T       | NAMES OF THE STREET OF THE STREET                                                                                                    | - All 🖬 , webs                                                                                                    | -    | м    |     |    |
|-----------------|----------------------------------------------------------------------------------------------------|----------------------------------------------------------------------------------------------------|------|------|-----|----|
| 1               | of 2                                                                                                    | + Automatic Zoom :                                                                                                    |      | 30 J | e D | )• |
| 9               | HCC                                                                                                    | HCC Alkedosi Incomence Services, SLC<br>Box No. 2006<br>Foreingens Mills, 44 4031 2005<br>3, 4000 4465 22021 / 227 2462 2232        |      |      |     |    |
|                 | CLA                                                                                                    | MANT'S STATEMENT AND AUTHORIZATION<br>(See reverse side for Directions for Submitting a Claim)                                      |      |      |     |    |
|                 |                                                                                                    | HCC Medical Insurance Services<br>Box No. 2005<br>Farmington Hills, MI 48333-2005                                                   |      |      |     |    |
| PART            | A: Complete for all claims.                                                                                                    | *All Checks and Correspondence Will Be Sent To The Address Below**                                                                  | 7    |      |     |    |
| Insured Name:   |                                                                                                    | Claimant (Patient) Name:                                                                                                    |      |      |     |    |
| Sex:            | Birthdate:                                                                                                    | Sex: Birthdate:                                                                                                    | -    |      |     |    |
| Home Telephone: |                                                                                                    | Mailing Address (Include Street Address, City, State, Country, and                                                                  | -    |      |     |    |
| Work            | Telephone:                                                                                                    | Postal Code):                                                                                                    |      |      |     |    |
| Fax N           | lumber:                                                                                                    |                                                                                                    |      |      |     |    |
| E-mai           | il address:                                                                                                    |                                                                                                    |      |      |     |    |
| Plan Number:    |                                                                                                    | Certificate Number:                                                                                                    |      |      |     |    |
| 1.              | Citizenship of Claimant:                                                                                                    | Home Country of Claimant:<br>(Country where you principally reside & receive regular m                                              | ait) |      |     |    |
|                 | Country Visited:                                                                                                    |                                                                                                    |      |      |     |    |
| 2.              | (INCLMIS may request a copy of your passport)<br>Is the Claimant: A full-time Student? Yes No If yes, please provide the name and address of<br>school: |                                                                                                    |      |      |     |    |
| 3,              | Is the Claimant: Emp<br>employer:                                                                                                    | oyed? Yes No If yes, please provide the name and address of                                                                         |      |      |     |    |
| 4.              | Do you or any family membe<br>hospital and medical expensi                                                                                              | rs have other coverage (medical, indemnity or liability) which might help cover<br>as? Yes No If yes, please provide the following: |      |      |     |    |

3. Fill out the form completely by printing and filling out by hand, or you may fill it out on your computer if possible.

4. Go to hccmis.com/customer-service, then click on "Go to Claims"

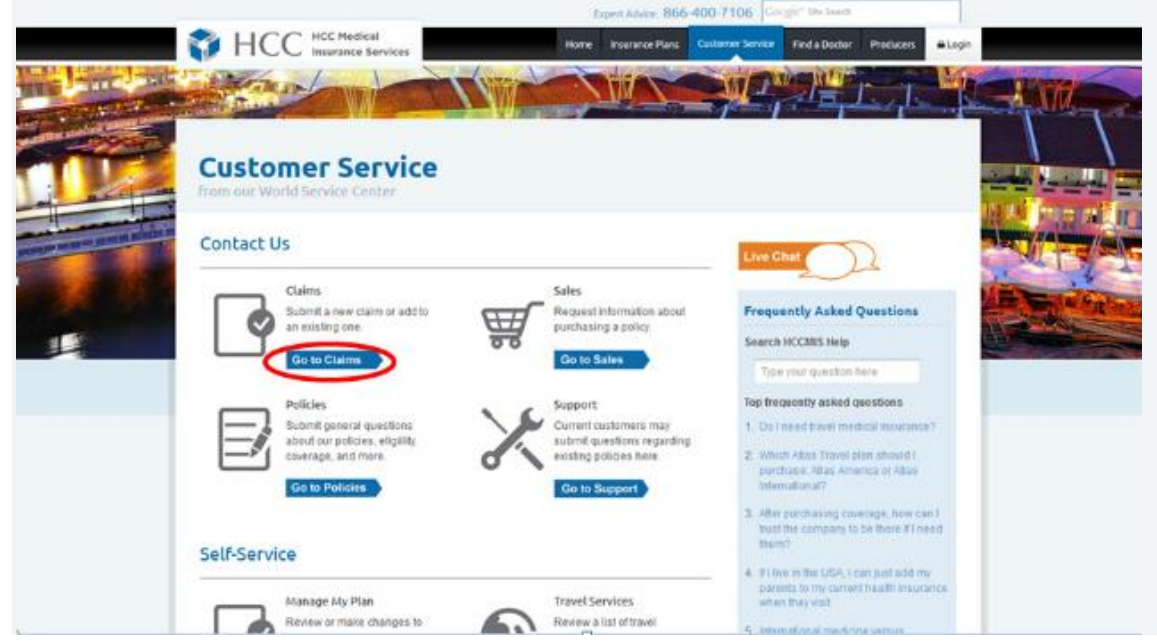

5. Fill out all information in the claims help request and upload the completed Claimant's Statement from steps 3 and 4.

| HCC Hedical Home Researce Hans                                                                                                    | Customer Senate Find a Doctor Producers Clogin                                                                                                    |
|----------------------------------------------------------------------------------------------------|----------------------------------------------------------------------------------------------------|
| Customer Service<br>From our World Service Center                                                                                             | State of the second second sec |
| First Name  Enter your test name  Last Name  Enter your test name  Enter your test name  Enter your email address  Message  Bend us a message | Top frequently asked questions         1. How do L buy prescription drugs?         2. How do L buy prescription drugs?         3. Hit Haw do L Bit is a claim with my rdus Attention of the dot of the dot of the                                                                                                    |
| Crosse File UPLOAD                                                                                                    |                                                                                                    |
| Chope File UPLOAD                                                                                                    |                                                                                                    |

6. Click the Submit button at the bottom of the page. Your claim has been submitted!